# ADMINISTRATOR PRIVILEGES

There are 4 levels administration rights in Hello Club:

- Member
- Viewer
- Event Manager
- Administrator.

Members can only see and edit their account profile.

Viewers can view and download data.

Event managers can set up and manage events.

Administrators have full access including changing financial settings.

### **MEMBERSHIP CARDS**

As an **administrator**, you can download a membership card for a member. The membership card displays a QR code that links to the information stored in their membership profile. The member can access their membership profile and barcode via their Hello Club account.

| From the administration         | ADMI      | N                |
|---------------------------------|-----------|------------------|
| menu, select <people>.</people> | ≘         | Association      |
|                                 |           | People           |
|                                 |           | Events           |
|                                 | <b></b>   | Bookings         |
|                                 |           | Membership types |
|                                 | ۰         | Coupon types     |
|                                 |           | Resources        |
|                                 |           | Activities       |
|                                 | ⊞         | Areas            |
|                                 | \$        | Finance          |
|                                 | di        | Reports          |
|                                 | ≡,        | Logs             |
|                                 | <b></b> + | Integrations     |
|                                 | \$        | Settings         |
|                                 |           |                  |

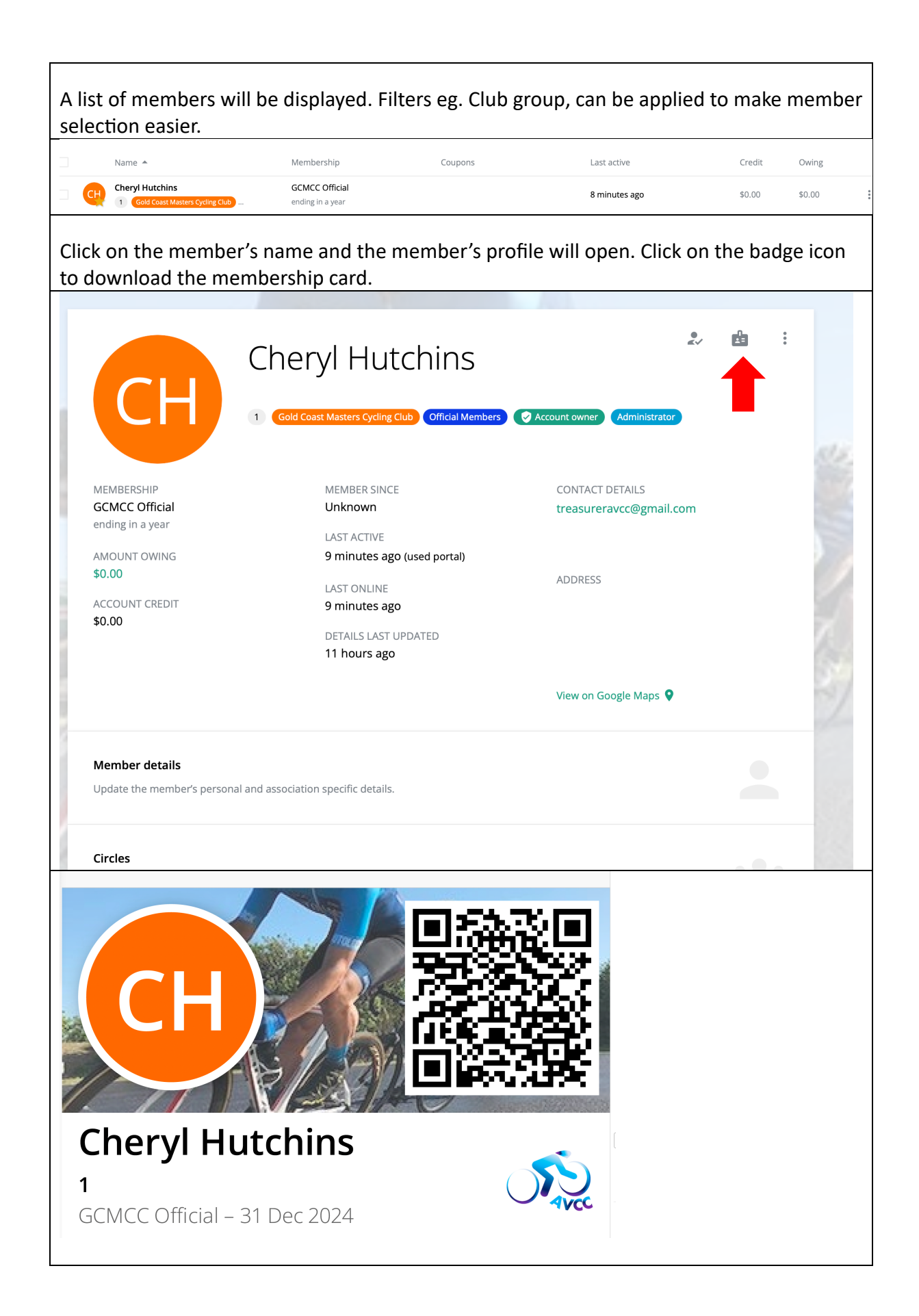

### **REFUND A MEMBERSHIP FEE**

Only administrators can refund membership fees. Please contact the AVCC Treasurer to request a refund for a membership. Refunds can be processed directly to the member's credit card by the AVCC Treasurer using the Stripe Dashboard. As the AVCC and clubs absorbed credit card transaction fees, the fees are deducted by Stripe / Hello Club when a refund is processed. Alternatively, the AVCC can issue a refund directly to the member's bank account by EFT.

Refunded memberships will be marked as "refunded" in Hello Club by the AVCC Treasurer. All memberships for which a refund has been issued should be "STOPPED" (rather than "REMOVED") in Hello Club to ensure the financial details are not deleted.

Select the member's profile as described previously.

Select the <Finance> menu item.

|                    | <b>Permissions, roles &amp; sign in details</b><br>Manage the member's roles and permissions, or update their username and password. |       |
|--------------------|----------------------------------------------------------------------------------------------------|-------|
| Contraction of the | Memberships, coupons & resources<br>View and manage the member's Memberships, coupons & resources                                    | 200   |
|                    | Finance<br>View and manage the member's transactions, payments, account credit and cards.                                            | ALL N |
|                    | <b>Recent activity</b><br>View recent activity, attendance and bookings for this member.                                             | 11100 |
| Sele               | ect <+ CREATE TRANSACTION>.                                                                                                    | <br>  |

|                      | <ul> <li>Finance</li> </ul>                                                                                  |                                                                                |                                                            |                             |                                     |                |
|----------------------|----------------------------------------------------------------------------------------------------|--------------------------------------------------------------------------------|------------------------------------------------------------|-----------------------------|-------------------------------------|----------------|
|                      | Amo                                                                                                    | unt owing \$0.00                                                               | Account credit \$0.00                                      | Last pa                     | yment 20 Dec 2023                   |                |
| 1                    | Transactions                                                                                                 | Payments Account cre                                                           | dit Cards                                                  |                             |                                     |                |
|                      | DATE                                                                                                    | DESCRIPTION                                                                    |                                                            | AMOUNT                      | STATUS                              |                |
|                      | 20 Dec 2023<br>Wed, 21:15                                                                                    | <b>Membership fee</b><br>GCMCC Official membership sta                         | rting on 20 Dec 2023                                       | \$5.00                      | Paid<br>Paid on 20 Dec 2023         | 0<br>0<br>0    |
| a.                   | + CRE                                                                                                    | ATE TRANSACTION                                                                | \$ ADD ACCOUNT CREDIT                                      |                             | CLOS                                | Ε              |
| 6                    |                                                                                                    |                                                                                | 10 10-                                                     |                             | 0.91 6                              | 19             |
| Cheo                 | k the box                                                                                                    | for <refund mone<="" td=""><td>γ&gt;.</td><td></td><td></td><td></td></refund> | γ>.                                                        |                             |                                     |                |
| Sele                 | ct <memb< td=""><td>ership Fee&gt; from tl</td><td>ne Dropdown list.</td><td></td><td></td><td></td></memb<> | ership Fee> from tl                                                            | ne Dropdown list.                                          |                             |                                     |                |
| Add                  | details to                                                                                                   | explain why the ref                                                            | fund was processed.                                        |                             |                                     |                |
| Sele                 | ct <credit< td=""><td>Card&gt; from the Dro</td><td>opdown list.</td><td></td><td></td><td></td></credit<>   | Card> from the Dro                                                             | opdown list.                                               |                             |                                     |                |
| Add                  | the amou                                                                                                    | nt refunded.                                                                   |                                                            |                             |                                     |                |
| Sele                 | ct <save>.</save>                                                                                            |                                                                                |                                                            |                             |                                     |                |
| Hello<br>this<br>man | o Club will<br>stage will<br>ually via tl                                                                    | record the transac<br>not physically proce<br>he Stripe Dashboar               | tion so the finances wil<br>ess a refund via Stripe.<br>d. | ll be reconci<br>The refund | iled correctly buinneeds to be prov | t at<br>cessed |

| Create transaction                                                                                            |                             | ×    |
|----------------------------------------------------------------------------------------------------|-----------------------------|------|
| Collect money Refund money                                                                                    |                             |      |
| Membership fee                                                                                                |                             | •    |
| DETAILS                                                                                                    |                             |      |
|                                                                                                    |                             | =    |
| PAYING MEMBER USING                                                                                           | AMOUNT                      |      |
| Credit card 🗸                                                                                                 | \$                          |      |
| PAYMENT DATE                                                                                                  | PAYMENT REFERENCE (optional | al)  |
| 26 Dec 2023                                                                                                   |                             |      |
| OPTIONS Send an email to notify the member                                                                    |                             |      |
|                                                                                                    | CANCEL                      | SAVE |
| Select the member's profile as described prev                                                                 | riously.                    |      |
| Select the <memberships, &="" coupons="" resourc<="" td=""><td>es&gt; menu item.</td><td></td></memberships,> | es> menu item.              |      |

| Fermissions, for                                                  | les & sign in details                                                                                  |                                                |                                               |                                  |  |
|-------------------------------------------------------------------|----------------------------------------------------------------------------------------------------|------------------------------------------------|-----------------------------------------------|----------------------------------|--|
| Manage the memb                                                   | per's roles and permissions, or upd                                                                    | late their username and password.              |                                               |                                  |  |
| Memberships, c                                                    | oupons & resources                                                                                     | <b></b>                                        |                                               |                                  |  |
| View and manage                                                   | the member's Memberships, coup                                                                         | ons & resources                                |                                               |                                  |  |
| Finance                                                           |                                                                                                    |                                                |                                               |                                  |  |
| View and manage                                                   | the member's transactions, payme                                                                       | ents, account credit and cards.                |                                               |                                  |  |
| Recent activity                                                   |                                                                                                    |                                                |                                               |                                  |  |
| View recent activity                                              | y, attendance and bookings for thi                                                                     | s member.                                      |                                               |                                  |  |
| ect the mem                                                       | bership that is to b                                                                                   | e cancelled.                                   |                                               |                                  |  |
| ect the mem<br>Membersh                                           | nbership that is to b<br>nips, coupons & resou                                                         | e cancelled.<br>Irces                          |                                               |                                  |  |
| ect the mem<br>Memberships<br>STATUS                              | bership that is to b<br>hips, coupons & resou<br>Coupons Resources                                     | e cancelled.<br>Irces                          | START DATE                                    | END DATE                         |  |
| ect the mem<br>Memberships<br>STATUS TY<br>Current G              | ibership that is to b<br>ips, coupons & resou<br>Coupons Resources<br>'PE<br>CMCC Official             | e cancelled.<br>Irces                          | START DATE<br>20 Dec 2023                     | END DATE<br><b>31 Dec 2024</b>   |  |
| ect the mem<br>Memberships<br>STATUS TY<br>Current Gr<br>+ ADD ME | nbership that is to b<br>nips, coupons & resou<br>Coupons Resources<br>PE<br>CMCC Official             | e cancelled.<br>Irces<br>ACTIVITIES<br>Cycling | START DATE<br>20 Dec 2023                     | END DATE<br>31 Dec 2024<br>CLOSI |  |
| ect the mem<br>Memberships<br>STATUS TY<br>Current G<br>+ ADD ME  | hbership that is to b<br>hips, coupons & resou<br>Coupons Resources<br>PE<br>CMCC Official<br>MBERSHIP | on the right-hand side                         | start date<br>20 Dec 2023<br>e) to open the o | END DATE<br>31 Dec 2024<br>CLOS  |  |

| Membershi  | ps Coupons Resources                 |                                   |             |                |
|------------|--------------------------------------|-----------------------------------|-------------|----------------|
| STATUS     | ТҮРЕ                                 | ACTIVITIES                        | START DATE  | END DATE       |
| Current    | GCMCC Official                       | Cycling                           | 20 Dec 2023 | 31 Dec 2024    |
|            |                                      |                                   |             | Edit           |
| + AI       |                                      |                                   |             | Renew          |
|            |                                      |                                   |             | Pause          |
|            |                                      | 10 100                            | and the     | Stop           |
| Finance    |                                      |                                   |             | Download badge |
|            | manage the member's transactions in  | yments, account credit and cards. |             | View audit log |
| View and i | manage the member 5 transactions, pe |                                   |             |                |

### **EXPORTING MEMBER DETAILS FOR A CLUB**

Administrators and views can export membership details. From the administration menu, select <People> as described above.

| Select the Filter.                                                                                                    |                                                                                                    |       |
|----------------------------------------------------------------------------------------------------|----------------------------------------------------------------------------------------------------|-------|
| $\equiv$ People > Members                                                                                                    | Q. Search                                                                                                    | ÷ 0 두 |
| Members Circles Staff Contacts                                                                                                    |                                                                                                    |       |
| A menu will open.                                                                                                    |                                                                                                    |       |
| Ensure Current<br>members is showing in<br>Status.                                                                                                    | Current members -                                                                                                    |       |
| Under Groups, click on<br><show list=""> to show<br/>the list of clubs.</show>                                                                                   | GROUPS<br>show list                                                                                                    |       |
| Under Membership<br>Types, click on <show<br>List&gt; to show the<br/>specific types of<br/>memberships for each<br/>club, eg. racing or<br/>official.</show<br> | MEMBERSHIP STATUS   MEMBERSHIP TYPES show list CURRENT COUPON                                                                      |       |
|                                                                                                    | <ul> <li></li> <li>GRADE</li> <li>☐ F Grade</li> <li>☐ E Grade</li> <li>☐ D Grade</li> <li>☐ C Grade</li> <li>☐ B Grade</li> </ul> |       |
|                                                                                                    | A Glaue                                                                                                    |       |

| Select the group of<br>members that you<br>wish to export from<br>either the Group or<br>Membership Type lists. | GROUPS<br>80 and Over 80<br>Adelaide Masters Cycling Club<br>Capital Region Masters Cycling Club |
|----------------------------------------------------------------------------------------------------|--------------------------------------------------------------------------------------------------|
| A list of people                                                                                                | Gold Coast Masters Cycling Club                                                                  |
| appears dependent                                                                                               | Official Members                                                                                 |
| upon the filter applied.                                                                                        | Racing Members                                                                                   |
|                                                                                                    | Southern Vales Cycling Club                                                                      |
|                                                                                                    | West Coast Masters Cycling Council                                                               |
|                                                                                                    | hide list                                                                                        |
|                                                                                                    | MEMBERSHIP STATUS                                                                                |
|                                                                                                    |                                                                                                  |
|                                                                                                    | MEMBERSHIP TYPES                                                                                 |
|                                                                                                    | AMCC Official                                                                                    |
|                                                                                                    | AMCC Racing (Life)                                                                               |
|                                                                                                    | AMCC Racing (Marshal)                                                                            |
|                                                                                                    | AMCC Racing (Non-Marshal)                                                                        |
|                                                                                                    | CRMCC Official                                                                                   |
|                                                                                                    | CRMCC Racing                                                                                     |
|                                                                                                    | GCMCC Official                                                                                   |
|                                                                                                    | GCMCC Racing                                                                                     |
|                                                                                                    | SVCC Official                                                                                    |
| Select all members in th select export.                                                                         | e filtered list by selecting the checkbox at the top of the list. Ther                           |

|                            | Name 🔺                  | Membership                | Coupons | Last active    |
|----------------------------|-------------------------|---------------------------|---------|----------------|
|                            | B Jasters Cycli         | GCMCC Racing              |         | 2 days ago     |
|                            |                         | GCMCC Paring              |         |                |
| G                          | C<br>Masters Cycli      | ng Club ending in a year  |         | 2 days ago     |
|                            |                         | GCMCC Racing              |         | 13 hours ago   |
|                            | Masters Cycli           | ng Club ending in a year  |         | 15 110013 020  |
| R                          | H                       | GCMCC Racing              |         | 2 days ago     |
|                            |                         | CCMCC Official            |         |                |
|                            | Aasters Cycli           | ng Club ending in a year  |         | 21 minutes ago |
|                            |                         | GCMCC Racing              |         | 2 days ago     |
|                            | Masters Cycli           | ng Club ending in a year  |         | z uays ago     |
|                            | P                       | GCMCC Racing              |         | 2 days ago     |
|                            |                         |                           |         |                |
| <b>7 men</b><br>/iewing cu | Ibers<br>Irrent members | -                         | •       |                |
| / membe                    | ers selected 🛛 🤐 GROUP  | 🞿 UNGROUP 🔄 EMAIL 👱 EXPOR |         |                |
|                            | Name 🔺                  | Membership                | Coupons | Last active    |

# SETTLEMENTS

The AVCC will be processing settlements manually to the club's bank account on a monthly basis. Please ensure that your banking details are kept up to date with the AVCC.